Tools for HEP From  $\mathcal{L}$  to Observables

Alexander Voigt alexander.voigt@physik.rwth-aachen.de

**RWTH** Aachen

Workshop on "Selected topics on future directions in particle physics" Warsaw 2024

- 1. Overview
- 2. Standard Model SARAH SPheno FlexibleSUSY
- 3. Standard Model + S SARAH FlexibleSUSY SPheno
- 4. Standard Model + S + S SARAH FlexibleSUSY micrOMEGAs SModelS

## Material

#### Material for the workshop:

https: //github.com/Expander/material-heptools-2024-warsaw

#### Slides for the workshop:

https://users.hepforge.org/~avoigt/download/ Warschau-2024.pdf

### Overview

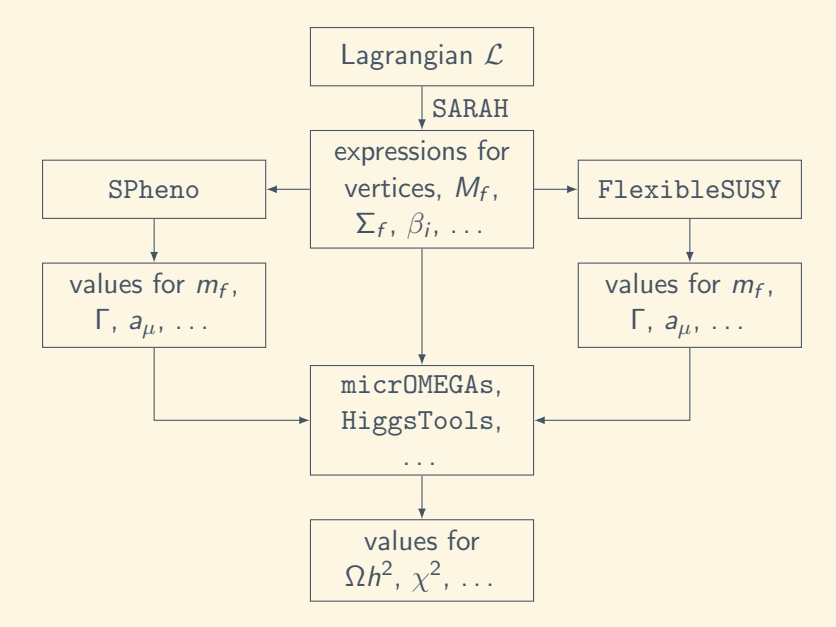

#### 1. Overview

- 2. Standard Model SARAH SPheno FlexibleSUSY
- 3. Standard Model + S SARAH FlexibleSUSY SPheno
- 4. Standard Model + S + S SARAH FlexibleSUSY micrOMEGAs SModelS

## Standard Model – What we will do

- 1. Inspect the SARAH model files and generate some analytic expressions
- 2. Create a SPheno spectrum generator
- 3. Create a FlexibleSUSY spectrum generator

#### 1. Overview

- 2. Standard Model SARAH SPheno FlexibleSUSY
- 3. Standard Model + S SARAH FlexibleSUSY SPheno
- 4. Standard Model + S + S SARAH FlexibleSUSY micrOMEGAs SModelS

## Standard Model - SARAH - inspect model files

Go to the SARAH directory:

1 \$ cd ~/hep-software/SARAH

Let's inspect the following SARAH files:

- Models/SM/SM.m Definitions of the gauge group, fields, Lagrangian, VEVs, field mixings, ...
- Models/SM/particles.m Definitions of properties of the fields (output name, LATEX name, PDG number, FeynArts number, ...)
- Models/SM/parameters.m
   Definitions of information about the model parameters (Output name, Large name, SLHA output block, ...)

References: https://sarah.hepforge.org/

### Standard Model – SARAH – inspect model properties

Let's start SARAH and inspect some model properties.

Start Mathematica:

1 \$ math
Run
1 In[]:= << SARAH '
2 In[]:= << Start["SM"]
3 In[]:= SARAH 'Commands (\* shows available commands \*)</pre>

Let's inspect some model properties:

```
In[]:= SARAHparameters (* parameters *)
In[]:= Particles[EWSB] (* fields after EWSB *)
In[]:= MassMatrix[Fe] (* mass matrix of Fe *)
In[]:= Vertex[{bar[Fe],Fe,VP}] (* a vertex *)
```

## Standard Model – SARAH – generate some expressions

Let's generate some analytic expressions.

```
1 In[]:= MakeAll[] (* generate all expressions *)
2 In[]:= Quit[] (* quit *)
```

The expressions are written to the Output/SM/ sub-directory.

Vertices (fermion-fermion-gauge boson):

1 \$ less Output/SM/EWSB/Vertices/VertexListFFV.m

Beta functions (gauge couplings):

| \$ less Output/SM/RGEs/BetaGauge.m

#### 1-loop self-energies:

\$ less Output/SM/EWSB/One-Loop/SelfEnergy.m

#### 1. Overview

#### 2. Standard Model SARAH SPheno FlexibleSUSY

- 3. Standard Model + S SARAH FlexibleSUSY SPheno
- 4. Standard Model + S + S SARAH FlexibleSUSY micrOMEGAs SModelS

## Standard Model – SPheno – spectrum generator

Let's create a SPheno spectrum generator for the SM.

Let's first look into the SPheno model file for the SM:

\$ less Models/SM/SPheno.m

It defines boundary conditions for input and output parameters, loop corrections, observables, ...

Now we'll create the FORTRAN source code for the SPheno spectrum generator:

```
1 $ math
2 In[]:= << SARAH'
3 In[]:= Start["SM"]
4 In[]:= MakeSPheno[]
5 In[]:= Quit[]</pre>
```

## Standard Model – SPheno – spectrum generator

Now go to the SPheno directory and copy the generated FORTRAN files to the SM sub-directory.

```
1 $ cd ~/hep-software/SPheno-4.0.5
```

2 \$ mv ~/hep-software/SARAH/Output/SM/EWSB/SPheno SM

Then we compile the source code:

```
1 $ make F90=gfortran
```

2 \$ make F90=gfortran Model=SM

Now we can run the spectrum generator and inspect the SLHA output file:

- 1 \$ bin/SPhenoSM SM/Input\_Files/LesHouches.in.SM
- 2 \$ less SPheno.spc.SM

#### 1. Overview

#### 2. Standard Model SARAH SPheno FlexibleSUSY

- 3. Standard Model + S SARAH FlexibleSUSY SPheno
- 4. Standard Model + S + S SARAH FlexibleSUSY micrOMEGAs SModelS

### Standard Model – FlexibleSUSY – spectrum generator

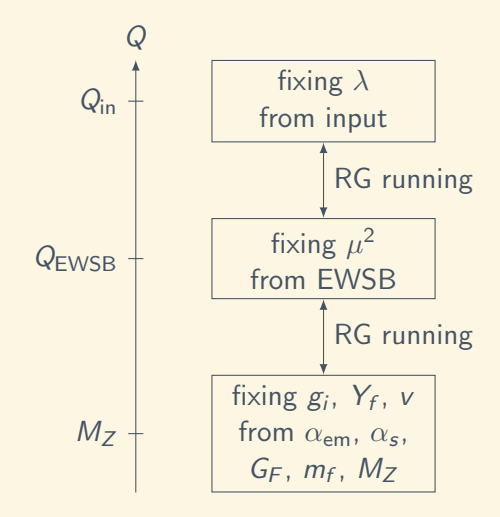

Standard Model – FlexibleSUSY – spectrum generator

Let's now create a FlexibleSUSY spectrum generator for the SM.

Go into the FlexibleSUSY-2.8.0 directory:

1 \$ cd ~/hep-software/FlexibleSUSY-2.8.0

Let's first look into the FlexibleSUSY model file for the SM:

\$ less model\_files/SM/FlexibleSUSY.m.in

It defines boundary conditions for input and output parameters, loop corrections, observables, ...

References: https://arxiv.org/abs/1406.2319 https://arxiv.org/abs/1710.03760

## Standard Model – FlexibleSUSY – spectrum generator

Now we'll build the FlexibleSUSY spectrum generator for the SM.

Define a variable to contain the LoopTools directory

1 \$ LT=\$HOME/hep-software/LoopTools/build

Create and build the SM spectrum generator:

Run the spectrum generator (set FlexibleSUSY[31] = 2):

- 1. Overview
- 2. Standard Model SARAH SPheno FlexibleSUSY
- 3. Standard Model + S SARAH FlexibleSUSY SPheno
- 4. Standard Model + S + S SARAH FlexibleSUSY micrOMEGAs SModelS

### Standard Model + S

As a second example, let's consider an extension of the SM by an extra real scalar gauge singlet. The model should be called Singlet Extension of the Standard Model (SESM). The Lagrangian should read

$$\mathcal{L}_{\text{SESM}} = \mathcal{L}_{\text{SM}} - \left[\kappa_{SH}H^{\dagger}Hs + \frac{\lambda_{SH}}{2}H^{\dagger}Hs^{2} + \frac{M_{S}^{2}}{2}s^{2} + \frac{\kappa_{S}}{3}s^{3} + \frac{\lambda_{S}}{2}s^{4}\right]$$

We will proceed as follows:

- 1. Create a SARAH model file for the SESM
- 2. Create a FlexibleSUSY model file for the SESM and run it
- 3. Create a SPheno model file for the SESM and run it

#### 1. Overview

- 2. Standard Model SARAH SPheno FlexibleSUSY
- 3. Standard Model + S SARAH FlexibleSUSY SPheno
- 4. Standard Model + S + S SARAH FlexibleSUSY micrOMEGAs SModelS

First, we will create a SARAH model file for our new SESM model.

```
Go into the SARAH directory:
```

| \$ cd ~/hep-software/SARAH

We start by copying SARAH's SM model files to a new directory named SESM:

1 \$ mkdir -p Models/SESM
2 \$ cp Models/SM/parameters.m Models/SESM/
3 \$ cp Models/SM/particles.m Models/SESM/
4 \$ cp Models/SM.m Models/SESM.sesm.m

First, we modify Models/SESM/SESM.m:

1. Add the new scalar field:

```
1 ScalarFields[[2]] = {s, 1, Sing, 0, 1, 1};
2 RealScalars = {s};
```

3. Extend the Lagrangian:

```
LagNoHC = -(
1
      + mu2 conj[H].H
2
      + \[Lambda]/2 conj[H].H.conj[H].H
3
      + KapSH conj[H].H.s
4
      + LamSH/2 conj[H].H.s.s
5
6
      + MS2/2 s.s
7
      + KapS/3 s.s.s
8
      + LamS/2 s.s.s.s
9
 );
```

4. Give a VEV to the new (real) singlet:

$$s = v_S + \phi_S$$

5. Mix  $\phi_S$  with  $\phi_H$ :

$$\begin{pmatrix} h_1 \\ h_2 \end{pmatrix} = Z_H \begin{pmatrix} \phi_H \\ \phi_S \end{pmatrix}, \qquad Z_H^T = Z_H$$

```
1 DEFINITION[EWSB][MatterSector] = {
2 {{phiH, phiS}, {hh, ZH}},
3 {{{dL}, {conj[dR]}}, {{DL,Vd}, {DR,Ud}}},
4 {{{uL}, {conj[uR]}}, {{UL,Vu}, {UR,Uu}}},
5 {{{eL}, {conj[eR]}}, {{EL,Ve}, {ER,Ue}}}
6 };
```

6. Modify the particle information in Models/SESM/particles.m.

First, define the new Sing gauge eigenstate

```
ParticleDefinitions[GaugeES] = {
    {Sing, { Description -> "Singlet",
2
              PDG -> \{0\},
              Width -> 0,
4
              Mass -> Automatic,
5
              ElectricCharge -> 0,
6
              FeynArtsNr -> 3,
7
              LaTeX -> "s",
8
              OutputName -> "s" }},
9
10
    . . .
 };
```

6. ... continuing ...

Extend Higgs to be a doublet in mass eigenstates

```
ParticleDefinitions[EWSB] = {
    {hh, { Description -> "Higgs",
        PDG -> {25,35}, (* <-- two PDG numbers *)
        PDG.IX -> {101000001,101000002} (* <-- *)
        }
    }
    ,
    ...
    };
</pre>
```

6. ... continuing ...

Change the name of the intermediate neutral component of the SM Higgs doublet to phiH:

| 1 | WeylFermionAndIndermediate = {                         |
|---|--------------------------------------------------------|
| 2 | {phiH, { PDG -> $\{0\}$ , (* < name changed to phiH *) |
| 3 | Width -> 0,                                            |
| 4 | Mass -> Automatic,                                     |
| 5 | LaTeX -> "H",                                          |
| 6 | OutputName -> "" }},                                   |
| 7 |                                                        |
| 8 | };                                                     |

7. Modify the parameter information in Models/SESM/parameters.m.

Add the new model parameters and their properties

```
ParameterDefinitions = {
    {ZH, { Description -> "Scalar-Mixing-Matrix" }},
    \{ | [Alpha], 
         { Description -> "Scalar mixing angle" }},
4
    {vS, { Dependence -> None,
5
            DependenceNum -> None,
6
            DependenceOptional -> None,
7
            DependenceSPheno -> None,
8
            Real -> True,
9
            LesHouches -> {HMIX, 51},
10
            LaTeX -> "vS",
            OutputName -> vS }},
    . . .
14 };
```

7. ... continuing ...

```
ParameterDefinitions = {
2
     . . .
3
    \{MS2, \{ LaTeX -> "M_S^2", \}
4
              Real -> True,
5
              OutputName -> MS2,
              LesHouches \rightarrow {HMIX, 30} }},
6
7
    {LamS, { LaTeX -> "\\lambda_S",
8
               Real -> True.
9
               OutputName -> LamS,
               LesHouches -> {HMIX, 31} }},
10
    {LamSH, { LaTeX -> "\\lambda_{SH}",
11
                Real -> True,
                OutputName -> LamSH,
13
                LesHouches -> {HMIX, 32} }},
14
15
     . . .
16 }:
```

#### 7. ... continuing ...

```
ParameterDefinitions = {
    . . .
    {KapS, { LaTeX -> "\\kappa_S",
3
              Real -> True,
4
5
6
              OutputName -> KapS,
              LesHouches -> {HMIX,33} }},
7
    {KapSH, { LaTeX -> "\\kappa_{SH}",
8
               Real -> True,
               OutputName -> KapSH,
9
               LesHouches -> {HMIX,34} }}
  };
11
```

```
Standard Model + S – SARAH – check model
```

```
8. Check the SARAH model
```

```
1 $ math
2 In[]:= << SARAH'
3 In[]:= Start["SESM"]
4 In[]:= CheckModel[]
5 In[]:= Quit[]'</pre>
```

#### 1. Overview

- 2. Standard Model SARAH SPheno FlexibleSUSY
- 3. Standard Model + S SARAH FlexibleSUSY SPheno
- 4. Standard Model + S + S SARAH FlexibleSUSY micrOMEGAs SModelS

Standard Model + S – FlexibleSUSY – spectrum generator

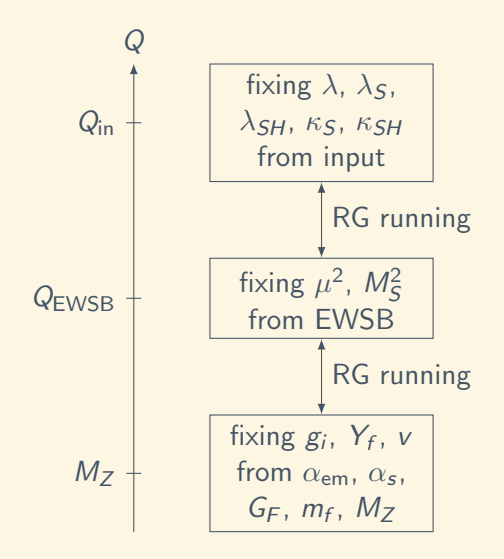

### Standard Model + S – FlexibleSUSY – model file

Now we turn to create a FlexibleSUSY model file.

- 1. Go to the FlexibleSUSY directory:
- 1 \$ cd ~/hep-software/FlexibleSUSY-2.8.0

Copy the SM model to a new model directory named model\_files/SESM

```
1 $ mkdir -p model_files/SESM
2 $ cp model_files/SM/FlexibleSUSY.m.in \
        model_files/SESM/
4 $ cp model_files/SM/LesHouches.in.SM \
        model_files/SESM/LesHouches.in.SESM
```

## Standard Model + S – FlexibleSUSY – model file

2. Edit the FlexibleSUSY model file model\_files/SESM/FlexibleSUSY.m.in

Define new input parameters and the SLHA blocks they are read from:

```
FSDefaultSARAHModel = SESM: (* SARAH model *)
1
  MINPAR = \{\};
4
  EXTPAR = {
5
     {0, Qin},
6
      {1, QEWSB},
7
    {2, LambdaIN},
8
9
     {3, LamSIN},
   \{4, LamSHIN\},\
10
  {5, KapSIN},
  {6, KapSHIN},
12
     \{7, vSIN\}
13
14
  };
```

## Standard Model + S - FlexibleSUSY - model file

2. ... continuing ...

Fix the new parameters at appropriate scales by EWSB and by the input values:

```
EWSBOutputParameters = { mu2, MS2 };
  HighScaleInput = {
3
      {\[Lambda], LambdaIN},
4
      {LamS, LamSIN},
5
      {LamSH, LamSHIN},
6
7
     {KapS, KapSIN},
8
      {KapSH, KapSHIN}
9
  };
  SUSYScaleInput = {
11
     {vS, vSIN}
12
13
  };
```

Delete the SM-specific loop corrections.

Standard Model + S – FlexibleSUSY – build

3. Create, configure and compile the FlexibleSUSY spectrum generator:

```
LT=$HOME/hep-software/LoopTools/build
  $
2
3
  $
    ./createmodel -f --name=SESM
4
5
  $
    ./configure --with-models=SESM \
6
        --with-loop-libraries=looptools \
        --with-looptools-incdir=\{LT\} \setminus
7
        --with-looptools-libdir=${LT}
8
9
  $ make -j4
10
```

Standard Model + S - FlexibleSUSY - SLHA input

4. Set reasonable values for the input parameters in the SLHA input file model\_files/SESM/LesHouches.in.SESM

| 1 | Block | EXTPAR | # | Input parameters |
|---|-------|--------|---|------------------|
| 2 | 0     | 1000   | # | input scale Qin  |
| 3 | 1     | 173.34 | # | scale QEWSB      |
| 4 | 2     | 0.21   | # | LambdaIN         |
| 5 | 3     | 0.1    | # | LamSIN           |
| 6 | 4     | 0.1    | # | LamSHIN          |
| 7 | 5     | 100    | # | KapSIN           |
| 8 | 6     | -100   | # | KapSHIN          |
| 9 | 7     | 3      | # | vSIN             |

Standard Model + S - FlexibleSUSY - run

5. Run FlexibleSUSY:

```
1 $ models/SESM/run_SESM.x \
2 --slha-input-file=model_files/SESM/LesHouches.in.\
SESM
```

#### 1. Overview

- 2. Standard Model SARAH SPheno FlexibleSUSY
- 3. Standard Model + S SARAH FlexibleSUSY SPheno
- 4. Standard Model + S + S SARAH FlexibleSUSY micrOMEGAs SModelS

Finally, let's create a SPheno spectrum generator.

1. Go to the SARAH directory and copy the model file SPheno.m from the SM to the SESM model directory:

1 \$ cd ~/hep-software/SARAH

2 \$ cp Models/SM/SPheno.m Models/SESM/

### Standard Model + S – SPheno – model file

2. Modify the SPheno.m model file to define new input parameters:

```
1 MINPAR = {
2 {2, LambdaIN},
3 {3, LambdaSIN},
4 {4, LambdaSHIN},
5 {5, KappaSIN},
6 {6, KappaSHIN},
7 {7, vevSIN}
8 };
```

Standard Model + S – SPheno – model file

2. . . . continuing . . .

Fix the new parameters by EWSB and the input values :

```
ParametersToSolveTadpoles = {mu2, MS2};
1
 BoundaryLowScaleInput = {
     {\[Lambda], LambdaIN},
4
5
     {LambdaS, LambdaSIN},
     {LambdaSH, LambdaSHIN},
6
     {KapS, KappaSIN},
7
8
     {KapSH, KappaSHIN},
     {vS, vevSIN}
9
 };
```

```
Standard Model + S – SPheno – model file
```

#### 3. Create the FORTRAN files for the SPheno spectrum generator:

```
1 $ math
2 In[]:= << SARAH'
3 In[]:= Start["SESM"]
4 In[]:= MakeSPheno[]
5 In[]:= Quit[]'</pre>
```

Standard Model + S – SPheno – model file

```
4. Go to the SPheno directory:
```

```
1 $ cd ~/hep-software/SPheno-4.0.5
```

Copy the generated FORTRAN files from the SARAH directory to the SPheno directory and compile the spectrum generator:

```
1 $ mv ~/hep-software/SARAH/Output/SESM/EWSB/SPheno \
    SESM
2 $ make F90=gfortran
```

```
3 $ make F90=gfortran Model=SESM
```

## Standard Model + S – SPheno – model file

5. Set the input parameters to reasonable values in the SLHA input file SESM/Input\_Files/LesHouches.in.SESM:

| 1 | Block MINPAR | # | Input parameters |
|---|--------------|---|------------------|
| 2 | 2 0.21       | # | LambdaIN         |
| 3 | 3 0.1        | # | LamSIN           |
| 4 | 4 0.1        | # | LamSHIN          |
| 5 | 5 100        | # | KapSIN           |
| 6 | 6 -100       | # | KapSHIN          |
| 7 | 7 3          | # | vSIN             |

6. Run the SPheno spectrum generator:

```
1  ./bin/SPhenoSSM
```

SESM/Input\_Files/LesHouches.in.SESM

#### and inspect the output:

1 \$ less SPheno.spc.SESM

- 1. Overview
- 2. Standard Model SARAH SPheno FlexibleSUSY
- 3. Standard Model + S SARAH FlexibleSUSY SPheno
- 4. Standard Model + S + S SARAH FlexibleSUSY micrOMEGAs SModelS

## Standard Model + S + S

As a second example, let us consider an extension of the SESM by another real scalar gauge singlet. The model should be called Two Singlet Extension of the Standard Model (TSESM). The Lagrangian should have a global  $Z_2$  symmetry with all non-SESM fields having  $Z_2$  charge -1:

$$\mathcal{L}_{\text{TSESM}} = \mathcal{L}_{\text{SESM}} - \left[\frac{\tilde{\lambda}_{SH}}{2}H^{\dagger}H\tilde{s}^{2} + \frac{\tilde{M}_{S}^{2}}{2}\tilde{s}^{2} + \frac{\tilde{\lambda}_{S}}{2}\tilde{s}^{4}\right]$$

We will proceed as follows:

- 1. Create a SARAH model file for the TSESM
- 2. Create a FlexibleSUSY model file for the TSESM
- 3. Create a micrOMEGAs model file for the TSESM
- 4. Run FlexibleSUSY and pass the output to micrOMEGAs to calculate the dark matter relic abundance  $\Omega h^2$  etc.
- 5. Pass the SLHA output of micrOMEGAs to SModelS.

- 1. Overview
- 2. Standard Model SARAH SPheno FlexibleSUSY
- 3. Standard Model + S SARAH FlexibleSUSY SPheno
- 4. Standard Model + S + S SARAH
  - FlexibleSUSY micrOMEGAs SModelS

First, we modify Models/TSESM/TSESM.m:

1. Add a global  $Z_2$  symmetry and assign the charge +1 to each SESM field:

```
Global[[1]] = \{Z[2], Z2\};
3
  Gauge [[1]] = {..., 1};
4 Gauge [[2]] = { . . . , 1};
  Gauge [[3]] = {..., 1};
5
6
  FermionFields [[1]] = \{..., 1\};
7
8 FermionFields \lceil 2 \rceil = \{\ldots, 1\}:
9 FermionFields[[3]] = {..., 1};
10 FermionFields [[4]] = {..., 1};
  FermionFields [5] = {..., 1}:
13 ScalarFields[[1]] = {..., 1};
14 ScalarFields[[2]] = {..., 1};
```

2. Add the new scalar field  $\tilde{s}$  with  $Z_2$  charge -1:

```
1 ScalarFields[[3]] = {ts, 1, TSing, 0, 1, 1, -1};
2 RealScalars = {s, ts};
```

3. Extend the Lagrangian:

```
1 LagNoHC = -(
2 ...
3 + TLamSH/2 conj[H].H.ts.ts
4 + TMS2/2 ts.ts
5 + TLamS/2 ts.ts.ts.ts
6 );
```

4. Modify the particle information in Models/TSESM/particles.m.

First, define the new TSing EWSB eigenstate (= gauge eigenstate)

```
ParticleDefinitions[EWSB] = {
     . . .
    {TSing, { Description -> "Singlet",
                 PDG -> {6666635}.
4
                 PDG.IX -> {101000002},
5
                 FeynArtsNr \rightarrow 10,
6
7
                 Mass -> LesHouches,
                 LaTeX -> "\\tilde{s}",
8
                 ElectricCharge \rightarrow 0,
9
                 LHPC \rightarrow {"gold"},
10
                 OutputName -> "ts" }}
12
  };
```

5. Modify the parameter information in Models/TSESM/parameters.m.

Add the new model parameters and their properties

```
ParameterDefinitions = {
    {TMS2, { Description -> "Singlet mass term",
3
              LaTeX -> "\\tilde{M}_{S}^2",
4
              Real -> True.
5
              OutputName -> TMS2,
6
7
              LesHouches -> {HMIX,35} }},
8
    {TLamSH, { OutputName -> TLamSH,
9
                LaTeX -> "\\tilde{\\lambda}_{SH}",
10
                 Real -> True,
                LesHouches \rightarrow {HMIX, 36} }},
13
    . . .
14 };
```

5. . . . continuing . . .

```
ParameterDefinitions = {
    ...
    {TLamS, { OutputName -> TLamS,
        LaTeX -> "\\tilde{\\lambda}_{S}",
        Real -> True,
        LesHouches -> {HMIX,37} }}
```

Standard Model + S + S - SARAH - check model

```
6. Check the SARAH model
```

```
1 $ math
2 In[]:= << SARAH'
3 In[]:= Start["TSESM"]
4 In[]:= CheckModel[]
5 In[]:= Quit[]'</pre>
```

- 1. Overview
- 2. Standard Model SARAH SPheno FlexibleSUSY
- 3. Standard Model + S SARAH FlexibleSUSY SPheno
- 4. Standard Model + S + S SARAH FlexibleSUSY micrOMEGAs SModelS

### Standard Model + S + S - FlexibleSUSY - model file

Now we create a FlexibleSUSY model file for the TSESM.

1. Go to the FlexibleSUSY directory:

1 \$ cd ~/hep-software/FlexibleSUSY-2.8.0

Copy the SESM model to a new model directory named model\_files/TSESM

```
1 $ mkdir -p model_files/TSESM
2 $ cp model_files/SESM/FlexibleSUSY.m.in \
    model_files/TSESM/
4 $ cp model_files/SESM/LesHouches.in.SM \
    model_files/TSESM/LesHouches.in.TSESM
```

## Standard Model + S + S - FlexibleSUSY - model file

 Edit the FlexibleSUSY model file model\_files/TSESM/FlexibleSUSY.m.in

Define new input parameters and the SLHA blocks they are read from and set the new parameters to their input value:

```
FSDefaultSARAHModel = TSESM; (* SARAH model *)
  EXTPAR = \{
3
4
      {8, TLamSIN},
5
      {9, TLamSHIN},
6
7
      \{10, TMS2IN\}
8
  };
9
  HighScaleInput = {
10
11
      {TLamS, TLamSIN},
      {TLamSH, TLamSHIN},
13
      {TMS2, TMS2IN}
14
  };
15
```

Standard Model + S + S - FlexibleSUSY - build

3. Create, configure and compile the FlexibleSUSY spectrum generator:

```
LT=$HOME/hep-software/LoopTools/build
  $
2
3
  $
    ./createmodel -f --name=TSESM
4
5
  $
    ./configure --with-models=TSESM \
6
        --with-loop-libraries=looptools \
        --with-looptools-incdir=\{LT\} \setminus
7
        --with-looptools-libdir=${LT}
8
9
  $ make -j4
10
```

Standard Model + S + S - FlexibleSUSY - SLHA input

4. Set reasonable values for the new input parameters in the SLHA input file model\_files/TSESM/LesHouches.in.TSESM

| 1 | Block | EXTPAR | # | Input parameters |
|---|-------|--------|---|------------------|
| 2 |       |        |   |                  |
| 3 | 8     | 0.1    | # | TLamSIN          |
| 4 | 9     | 0.1    | # | TLamSHIN         |
| 5 | 10    | 1e3    | # | TMS2IN           |
|   |       |        |   |                  |

Standard Model + S + S - FlexibleSUSY - run

#### 5. Run FlexibleSUSY:

```
1 $ models/TSESM/run_TSESM.x \
2 --slha-input-file=model_files/TSESM/LesHouches.in\
.TSESM
```

#### Predicted Higgs masses from the output:

| 1 | Block MASS |                |   |       |
|---|------------|----------------|---|-------|
| 2 | 6666635    | 6.18452698E+01 | # | TSing |
| 3 | 25         | 1.23989800E+02 | # | hh(1) |
| 4 | 35         | 6.90311044E+02 | # | hh(2) |

- 1. Overview
- 2. Standard Model SARAH SPheno FlexibleSUSY
- 3. Standard Model + S SARAH FlexibleSUSY SPheno
- 4. Standard Model + S + S

SARAH FlexibleSUSY micrOMEGAs SModelS

## Standard Model + S + S - micrOMEGAs

Our plan is now to pass the FlexibleSUSY output to micrOMEGAs.

1. In order to setup micrOMEGAs for the TSESM, we need to first generate appropriate micrOMEGAs/CalcHEP model files with SARAH:

```
1 $ cd ~/hep-software/SARAH
2 $ math
3 In[]:= << SARAH '
4 In[]:= Start["TSESM"]
5 In[]:= MakeCHep[DMcandidate1 -> Z2 == -1, \
IncludeEffectiveHiggsVertices -> False]
6 In[]:= Quit[]
```

```
Standard Model + S + S - micrOMEGAs
```

2. We go to the micrOMEGAs directory and setup the new TSESM model:

```
Standard Model + S + S - micrOMEGAs
```

3. We run FlexibleSUSY and place the SLHA output in the current directory with the name SPheno.spc.TSESM

```
1 $ FS=$HOME/hep-software/FlexibleSUSY-2.8.0
2
3 $ ${FS}/models/TSESM/run_TSESM.x \
        --slha-input-file=${FS}/model_files/TSESM/\
        LesHouches.in.TSESM \
5 > SPheno.spc.TSESM
```

4. We run micrOMEGAs:

```
$ ./main data.par
```

#### 1. Overview

- 2. Standard Model SARAH SPheno FlexibleSUSY
- 3. Standard Model + S SARAH FlexibleSUSY SPheno

#### 4. Standard Model + S + S

SARAH FlexibleSUSY micrOMEGAs SModelS

## Standard Model + S + S - SModelS

Our plan is now to pass the micrOMEGAs SLHA output to SModelS.

In order to generate an SLHA output from micrOMEGAs, we have to add the following line to ~/hep-software/micromegas\_6.1.15/TSESM/main.cpp:

```
smodels(LHC8+LHC13, 5, 0.,
const_cast<char*>("smodels.slha"),
const_cast<char*>("3.0.0"), 0);
```

We re-compile micrOMEGAs and re-run the point:

```
1 $ make main=main.cpp
```

```
2 $ ./main data.par
```

The SLHA output has now been written to smodels.slha.

## Standard Model + S + S - SModelS

W. Kotlarski has prepared a custom program under https://github.com/Expander/material-heptools-2024-warsaw/ blob/main/TSESM/CalcOmega-1DM.cpp Compile and run it as follows:

The SLHA output has now been written to smodels.slha.